## **TEAMS: Wildcard Logic**

This guide will demonstrate how to use "Wildcard logic" in TEAMS.

Similar to a wildcard the can represent "any card" when playing with a deck of cards, Wildcard logic in software refers to a single character used to represent "any character". TEAMS uses an asterisk (\*) as a wildcard. The use of Wildcard logic is likely easier to understand when shown in examples.

## Example 1 – Using Wildcards with My Accounts

1. Navigate to the **My Accounts** entry point.

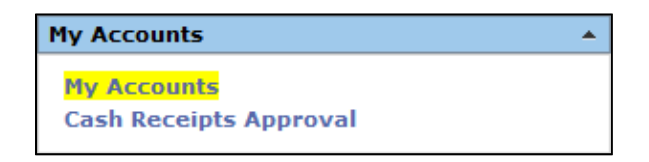

In this example, a search will be performed for *all* Supplies and Materials accounts.

2. Enter the Fund, skip the Function, and enter '63\*\*' as the Object. Press Search.

| Account Detail     | Accour | nt Transactio | ns   |             |     |     |     |      |      |      |   |
|--------------------|--------|---------------|------|-------------|-----|-----|-----|------|------|------|---|
| Fiscal *<br>Year:  | -867-  | •             |      |             |     |     |     |      |      |      |   |
| Account<br>Number: |        | Fund<br>199   | Func | Obj<br>63** | Sub | Org | PIC | BMgr | Proj | Year | • |
| <u>S</u> earch     | 🗖 Lo   | ad All        |      |             |     |     |     |      |      |      |   |

The wildcard logic will pull all available accounts that include the Major Object 6300 (Supplies and Materials). Data is not necessary for the Function, SubObject or other elements, since leaving the field blank does not limit the search parameters.

| Results                                               |               |      |                                       |   |  |  |  |  |
|-------------------------------------------------------|---------------|------|---------------------------------------|---|--|--|--|--|
| Configure columns   Sort   Clear Sorted by: (default) |               |      |                                       |   |  |  |  |  |
| Account Number                                        | Owner         | Year | Account Name                          |   |  |  |  |  |
|                                                       | -             | •    | ▼                                     | - |  |  |  |  |
| 199.41 <mark>.6329</mark> .0000.750.99.805.0000       | BUDGET<br>FSS | 2017 | Reading Materials                     |   |  |  |  |  |
| 199.41 <mark>.6395</mark> .0000.750.99.805.0000       | BUDGET<br>FSS | 2017 | Supplies & Materials - Inventory Item |   |  |  |  |  |
| 199.41 <mark>.6399</mark> .0000.750.99.805.0000       | BUDGET<br>FSS | 2017 | General Supplies                      |   |  |  |  |  |

## **TEAMS: Wildcard Logic**

Example 2 – Using Wildcards to Generate Reports

1. Navigate to the Report Profiles tree

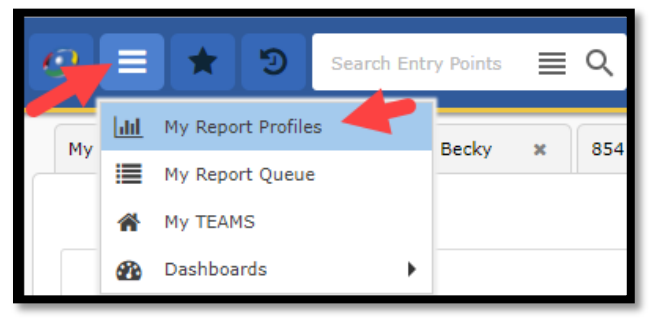

Select the **GL Transaction Detail by Source with Balance** report. This report will be used in this example because the account code entry field is a single fillable field, rather than the individual account element boxes seen in the Expenditure reports. Similar to the previous example, we will generate a report for all accounts with the Major Object 6300 (Supplies and Materials).

2. In the **Account String Like** field, enter the account code desired, with asterisks replacing the Function and following the Major Object. Press **Request Report**.

| GL Transaction Detail By Source With Balance |   |            |    |  |  |  |
|----------------------------------------------|---|------------|----|--|--|--|
| GL Transaction Detail By Source              |   |            |    |  |  |  |
| Account String Like:                         | * | 199.**.63* |    |  |  |  |
| Fiscal Year:                                 | * | 2017       |    |  |  |  |
| Begin Date:                                  | * | 09-01-2016 | 91 |  |  |  |
| End Date:                                    | * | 08-31-2017 | 91 |  |  |  |
| Fund List(Comma separated or ALL):           | * | ALL        |    |  |  |  |
| Profile Name:                                |   |            |    |  |  |  |
| 🗄 Request Report 📑 Add                       |   |            |    |  |  |  |
| Schedule                                     |   |            |    |  |  |  |

Entering the account string this way places wildcard characters in the place of the function, as well as a wildcard for *all* characters following the Major Object.

3. Navigate to the Report Queue, then select the completed report.

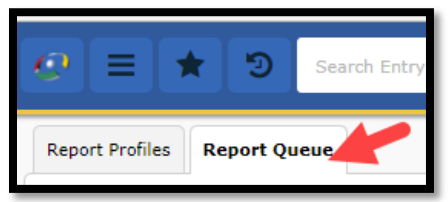